## Statim G4 Time & Date Setup

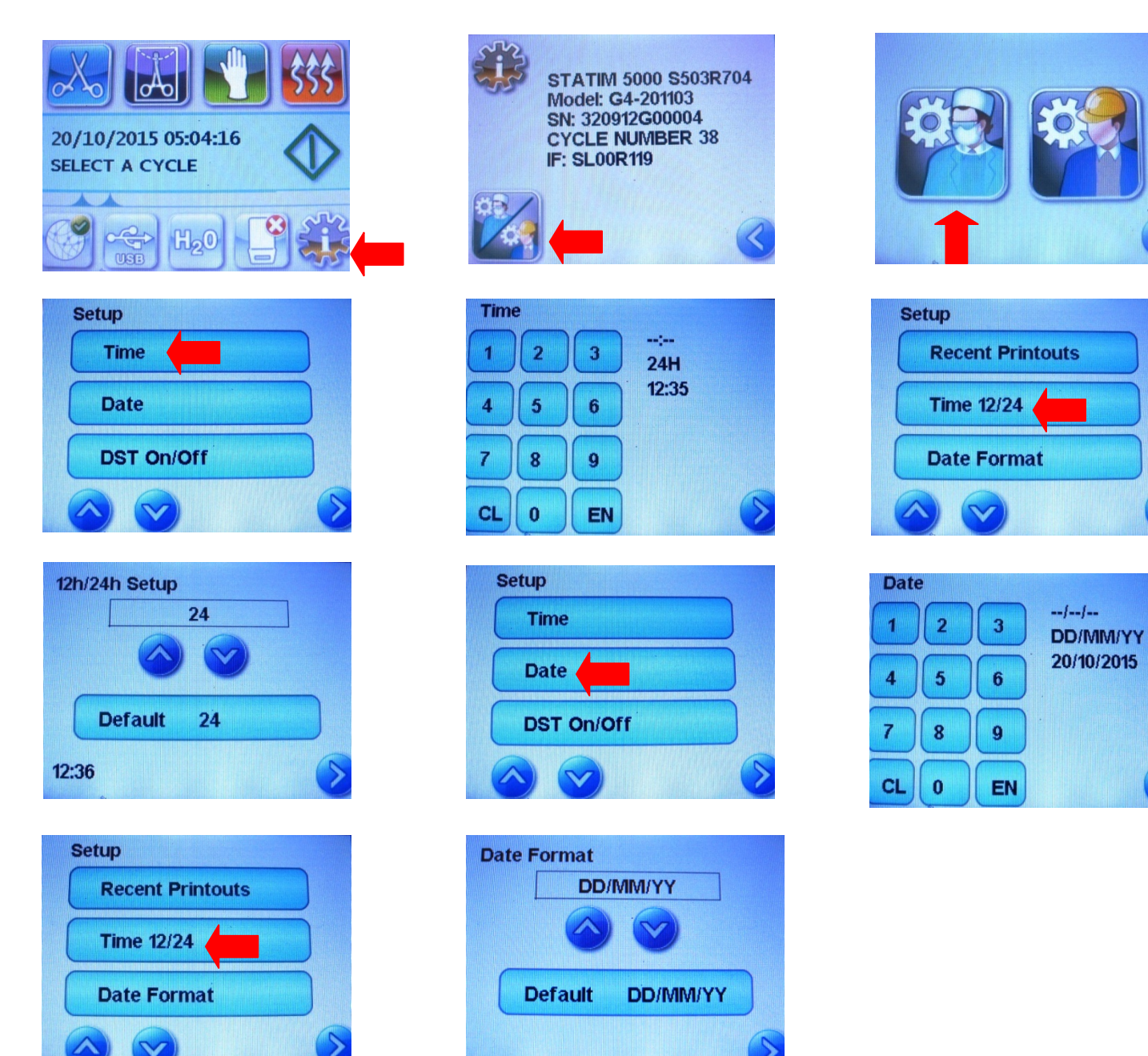

## **Setting the Time**

Touch the 鶲 🔶 🚧 Þ 🎬 Scroll to Time and select

From the time screen, use the keypad to set the time. Press to save and to return to the Setup screen. To change your unit to display 12-hour time format (24 hour time format is the default setting), go to the Setup menu and use to scroll to **Time 12/24**, select it and toggle to 12. Press to save and return to the Setup menu.

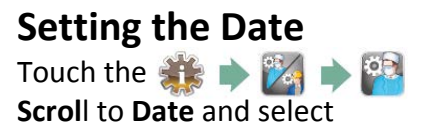

From the Date screen, use the keypad to set the date. Press It o save and to return to the Setup menu. To change your format in which the date appears, return to the Setup menu and use of to scroll to **Date Format**. Select it, and follow the prompts to have the date displayed in the desired format. Press to save and return to the Setup menu.